# How do I access a log of changes made to a match?

24/07/2025 1:58 pm AEST

### Overview

The Team Audit Log provides administrators with a history of changes made to a team's selected players or officials for a specific match. This feature is useful for tracking when players were added or removed from a team list and which administrator made the change, ensuring transparency and accountability. The audit log is generated on a per-team basis. To see the log for both teams in a match, you will need to access the tabs for each team individually in the Pre-Game section (if you have access to both teams).

## Step-by-Step

#### Step 1: Navigate to your Match Results portal

In the left-hand menu, click Competitions, then select MATCH RESULTS

| GAMEDAY                                             | Q Search        | tî.                                                                 |                                                                      |                                                                |
|-----------------------------------------------------|-----------------|---------------------------------------------------------------------|----------------------------------------------------------------------|----------------------------------------------------------------|
| Silverwood Basketball<br>Association<br>Association | Silverwood Ba   | sketball Association Get Started                                    |                                                                      |                                                                |
| Dashboard                                           |                 | Details Edit                                                        | Contacts Edit                                                        |                                                                |
| My Organisation 💌 🔹                                 | <u>.</u>        | 165 Cremorne Street                                                 | President                                                            | Vice President                                                 |
| (\$) Finances •                                     |                 | VIC, AUSTRALIA, 3121<br>0390001000 (Phone)<br>support@mygameday.app | Slade English<br>0400100100<br><mark>ducasipyj@mailinator.com</mark> | Amanda Hopper<br>0400100000<br><b>tyhapohyb@mailinator.com</b> |
| AR Members                                          | Add/Edit Logo   |                                                                     | Secretary                                                            |                                                                |
| Competitions                                        |                 |                                                                     | Warren Pugh<br>0400100300<br><u>kunaquly@mailinator.com</u>          |                                                                |
| List Competitions                                   |                 |                                                                     | Show more                                                            |                                                                |
| Match Results                                       |                 |                                                                     |                                                                      |                                                                |
| Publish to Web                                      |                 |                                                                     |                                                                      |                                                                |
| Awards                                              |                 |                                                                     |                                                                      |                                                                |
| Clash Resolution                                    | Stats Configure |                                                                     |                                                                      |                                                                |

#### Step 2: Select the relevant match

From the Match List, find the match you wish to review and click the PRE GAME option

| Match Results Ent   | ry 🎱                               |                         |                      |                                                 |               |                             |                                  |
|---------------------|------------------------------------|-------------------------|----------------------|-------------------------------------------------|---------------|-----------------------------|----------------------------------|
|                     |                                    |                         |                      | Show matches between:<br>(dd/mm/yyyy)<br>Teamsl | 04/2023 V To: | 28/7/2025 V<br>vick Results | Apply Dates<br>liter Matches 11분 |
| Match List          |                                    |                         |                      |                                                 |               | Upd                         | late Lock Status                 |
| Result Home<br>Team | ≎ <sup>Away</sup> ≎ Result<br>Team | Competition Competition | ch Date 🖍 Venue      | <ul> <li>▲ Lock Match ♣ Lock PreGame</li> </ul> | ¢             |                             |                                  |
| W 77 Lions A        | Thunder A L 68                     | 2025 Division 1 08/0    | 5/2025 15:30 Court 2 |                                                 | Pre Game      | At Game                     | Post Game                        |
| W 80 Ducks A        | Eagles A L 77                      | 2025 Division 1 10/05   | 5/2025 10:30 Court 1 |                                                 | Pre Game      | At Game                     | Post Game                        |
| L 90 Ducks A        | Lions A W 96                       | 2025 Division 1 17/05   | 5/2025 10:30 Court 1 |                                                 | Pre Game      | At Game                     | Post Game                        |

#### Step 3: Open the Team Audit Log

On the **Pre Game** screen, ensure the correct team tab is selected, then click the **Settings Cog** icon located above the 'Selected Players' list, and click **TEAM AUDIT LOG** from the menu that appears.

| Pre Game                      | At Game   | Post Game |     | Reset                | Match                              | 2025 Div<br>08/05/2     | <b>vision 1</b><br>5 15:30            |
|-------------------------------|-----------|-----------|-----|----------------------|------------------------------------|-------------------------|---------------------------------------|
|                               |           |           |     |                      |                                    | 0<br>League Officials   |                                       |
|                               |           |           |     |                      | 0<br>Officials                     | 1<br>Players<br>Lions A | 5 0<br>Players Officials<br>Thunder A |
| ions A Thunde                 | r A Match | Officials |     |                      |                                    |                         |                                       |
|                               |           |           |     |                      | \$                                 | ~ 8 ~                   | Save Team Selecti                     |
| Available Player              | 5         |           |     | Selected Players     | Team Audit Log                     |                         |                                       |
| Filter: Please ent            | ər        | ×         | 計 イ | Check In Player BETA | Edit Club Default Player<br>Number |                         | Auto Select Players                   |
| Allen, Keiko<br>( 14/08/1999) |           |           | G   | Sort by:<br>Name     | Edit Team Default Player<br>Number |                         |                                       |
| Ball, Lani<br>( 07/12/1984)   |           |           | Ð   | Donaldson, Vivien    | Player Roles                       |                         |                                       |
| Berg, Pamela                  |           |           | 0   | Check In             |                                    |                         |                                       |

You will be taken to the **Team Audit Log** page. This screen displays a table containing the date of an action, a description of the action (e.g. players saved to a team), and the user who performed it.

| GAMEDAY          |                                                                                                    |              |
|------------------|----------------------------------------------------------------------------------------------------|--------------|
| Audit Log        |                                                                                                    |              |
| Time / Date      | Action                                                                                                    | User         |
| 24/07/2025 13:30 | Save Players For Thunder A (#Malik Jimenez,<br>#Hillary Keller,<br>#Lani Ball,<br>#Vivien Donaldson,<br>#Keiko Allen,<br>#Pamela Berg) | Rory Stewart |
| 24/07/2025 13:30 | Save Players For Thunder A (#Malik Jimenez,<br>#Hiliary Keller,<br>#Vivien Donaldson)                                                  | Rory Stewart |
| 24/07/2025 13:31 | Save Players For Thunder A (#Malik Jimenez,<br>#Hillary Keller,<br>#Channing Webb,<br>#Vivien Donaldson,<br>#Camille Wise)             | Rory Stewart |
|                  |                                                                                                    |              |

## Watch

Your browser does not support HTML5 video.